# Resultat 3000 Exchange

Uppdatering till ny version när programmet redan finns i datorn.

- 1. Stäng programmet på alla datorer.
- 2. Ta backup på databasen.
- 3. Ladda ner programmet via länk som du fått via e-post.
- 4. Starta installationsprogrammet på en av datorerna som har programmet installerat.

| Installation Resultat 3000 SQL |                                                   | × |
|--------------------------------|---------------------------------------------------|---|
|                                | Välj "Nästa" om Du vill genomföra installationen. |   |
|                                | <u>N</u> ästa⇒ <u>A</u> vbryt                     |   |

5. Tryck Nästa.

| G | aranti- och licensvillkor                                                                                                    | × |  |
|---|----------------------------------------------------------------------------------------------------|---|--|
|   | BEGRÄNSAD GARANTI - Resultat-Konsult AB garanterar att programvaran i allt väsentligt<br>fungerar i enlighet med tillhörande produktmanual(er) för en period om 12 månader från<br>mottagandet. Vid tecknade av programserviceavtal gäller garantin ovan under avtalstiden.                                                                                                    | ^ |  |
|   | KÖPARENS RÄTT ENLIGT GARANTIN - Resultat-Konsult AB:s ansvar på grund av garantin<br>är, efter Resultat-Konsult AB:s val, begränsad till antingen (a) återbetalning av köpeskillingen<br>eller (b) reparation eller utbyte av den programvara som inte uppfyller Resultat-Konsult AB:s<br>begränsade garanti och som returnerats till Resultat-Konsult AB tillsammans med en kopia på Ert<br>kvitto. Utbytt programvara omfattas av en garantitid motsvarande för den utbytta programvarans<br>återstående garantiperiod, dock minst 30 dagar. Garantin gäller ej för besök hos köparen. |   |  |
|   | INGA YTTERLIGARE GARANTIER - Resultat-Konsult AB:s ansvar är begränsat enligt ovan<br>och Resultat-Konsult AB åtar sig inget annat garantiansvar, vare sig uttryckligt eller implicit,<br>avseende programvarans lämplighet för ett särskilt ändamål, eller avseende programvaran<br>tillhörande produktmanual(er).                                                                                                    | ~ |  |
|   | Jag har tagit del av ovanstående Garanti- och licensvillkor                                                                                                    |   |  |
|   | <u>Ja</u> <u>N</u> ej                                                                                                    |   |  |

## 6. Godkänn villkoren

| Destinationskatalog | ×                                                                                                    |
|---------------------|----------------------------------------------------------------------------------------------------|
|                     | Välj en destinationskatalog för ditt program. Det är den katalog<br>som programmet och dess filer ska installeras till. |
|                     | Katalog:                                                                                                    |
|                     | C:\Program Files (x86)\Resultat-Konsult AB\Resultat 3000 SQI                                                            |
|                     | Bjäddra                                                                                                    |
| Diskutrymme         | < <u>B</u> acka <u>N</u> ästa⇒ <u>A</u> vbryt                                                                           |

7. Tryck Nästa.

| Programgrupp |                                                                                                    | Х |
|--------------|----------------------------------------------------------------------------------------------------|---|
|              | Här nedan anger du ett namn för den programgrupp där<br>genvägar till program och dokument ska placeras i. |   |
|              | Programgrupp:<br>Resultat 3000 SQL                                                                         |   |
|              | < <u>B</u> acka <u>N</u> ästa > <u>A</u> vbryt                                                             |   |

8. Tryck Nästa.

| Extra ikon | ×                                                                                                    |
|------------|----------------------------------------------------------------------------------------------------|
|            | Vill du att en genväg (ikon) till programmet även ska placeras på<br>skrivbordet kan du markera alternativet nedan. |
|            | ☑ <u>S</u> kapa genväg (ikon) även på skrivbordet                                                                   |
|            |                                                                                                    |
|            | < <u>B</u> acka <u>N</u> ästa > <u>A</u> vbryt                                                                      |

9. Om du redan har genväg till programmet ta bort bocken "Skapa genväg". Tryck Nästa.

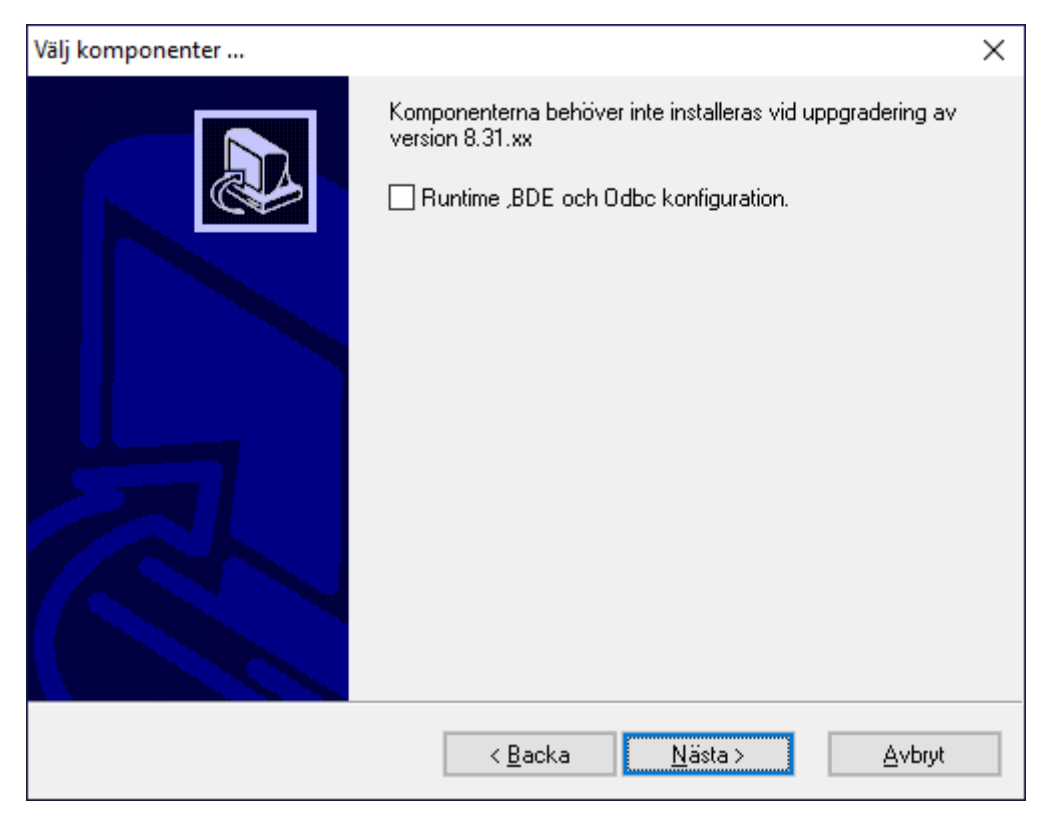

### 10. Tryck nästa

| Installation klar! |                                                                    | Х |
|--------------------|--------------------------------------------------------------------|---|
|                    | Om ny installation skall BDE konfigureras med databas<br>R3000SQL. |   |
|                    | Avsluta                                                            |   |

## 11. Tryck Avsluta.

#### 12. Starta programmet. (På samma dator som du nyss installerat)

Du får denna fråga...

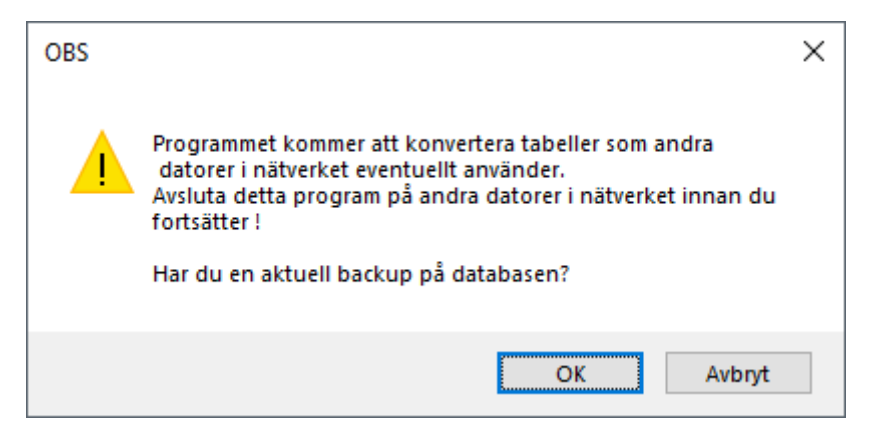

Svara OK (Om du tagit backup, punkt 2)

Programmet arbetar en stund....

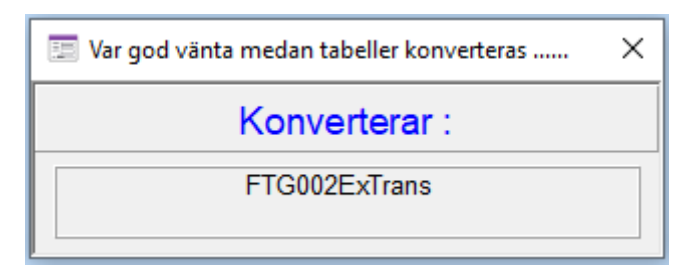

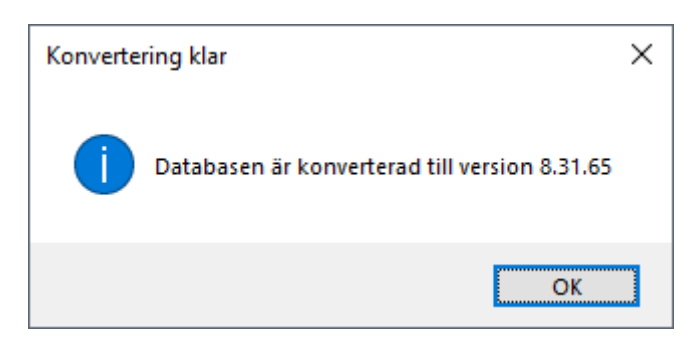

Tryck OK.

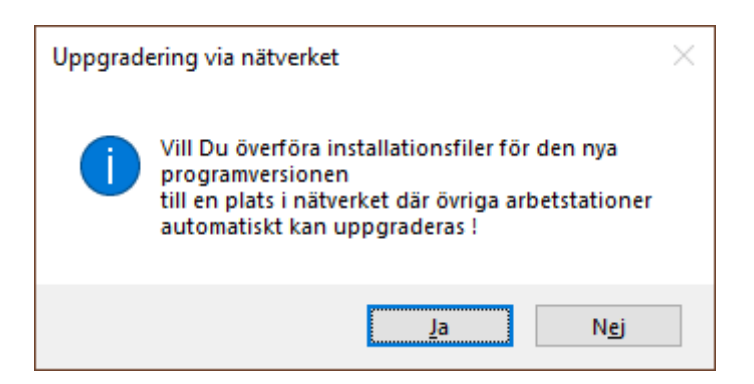

#### Tryck Ja.

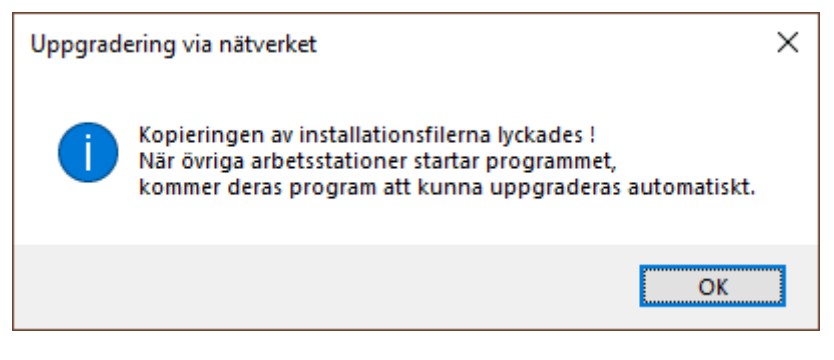

Tryck OK

13. Om det finns fler datorer med programmet. Starta programmet och du får denna fråga...

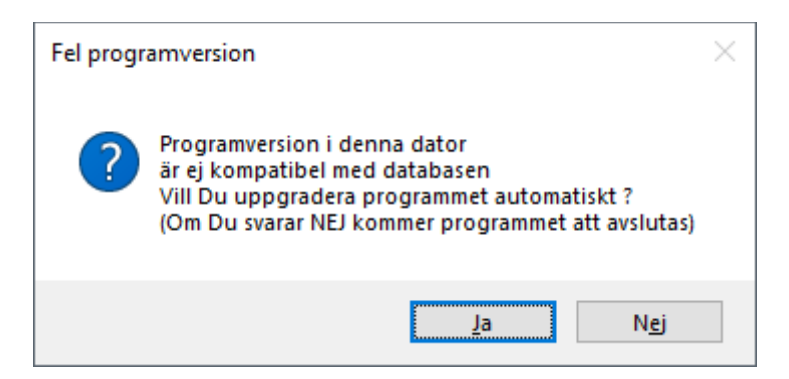

Svara Ja.

Programmet stängs och installationprogrammet startas. Följ punkt 5 – 11 ovan. När punkt 11 är sluförd är datorn uppdaterad.

Upprepa (13.) för alla datorer.